# Confirm infrastructure status remains the same

### At a glance

Here you will learn how to that an infrastructure's status remains unchanged. This includes:

- Locate the infrastructure
- Click "Confirm Status" to verify the information without making changes.

# Step-by-step example

" Scenario: Confirming that a port's status remains unchanged

#### 1) Find the port:

- Option 1: Use the Editor Panel.
  - Click "Update Ports" in the editor panel
  - Find the port in the list by scrolling, using filters, or using the search box.
  - Click the pencil icon to edit.
- Option 2: Use the Map.
  - Click directly on the port on the map
  - In the popup window, click the pencil icon to edit

#### 2) Confirm the status:

- The editor panel will display all situational information about the port
- Instead of making changes, click "**Confirm Status**" at the bottom of the editor panel.

By doing this, you ensure that the port's information remains up to date. Behind the scenes, the system will update the last confirmation date without modifying any existing details.